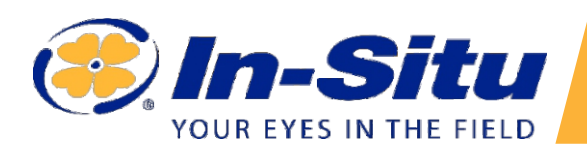

#### Fluoreszierende gelöste organische Materie

## Aqua TROLL 500/600 FDOM Sensor Übersicht

Der In-Situ-FDOM-Sensor misst den FDOM-Gehalt (Fluorescent Dissolved Organic<u>Matte</u>r) in natürlichem Wasser, Oberflächenwasser, Grundwasser, Produktionswasser und Aquakulturanwendungen.

#### **Erste Schritte**

# Sensor installieren.

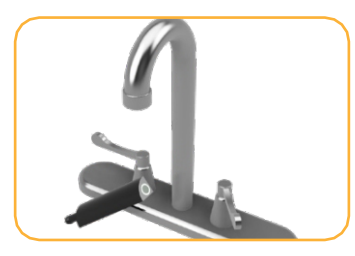

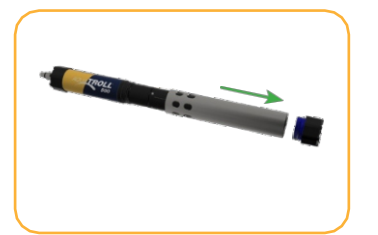

Spülen Sie den Sensor vor der Verwendung mit sauberem Wasser ab.

Entfernen Sie die Drossel aus dem Gerät.

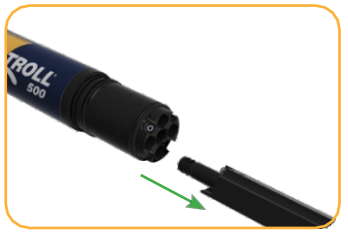

Falls vorhanden, den Stecker des Sensoranschlusses entfernen.

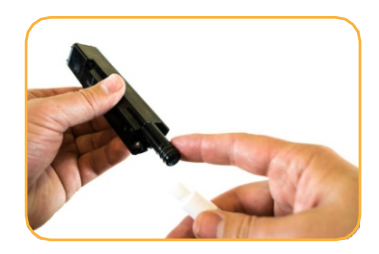

Schmieren Sie den O-Ring an der Unterseite des Sensors.

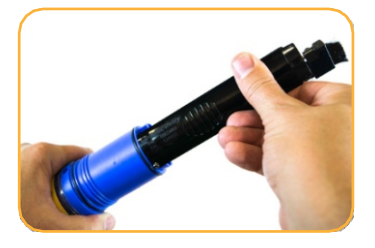

Sensor installieren.

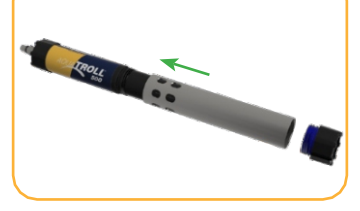

Setzen Sie die Drossel auf das Gerät im Kalibrierungsmodus.

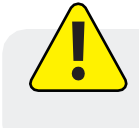

Schauen Sie nicht direkt in die Sensor-LED und richten Sie sie nicht auf die Augen. Dies kann zu Augenschäden durch das von der LED ausgestrahlte UV-Licht führen.

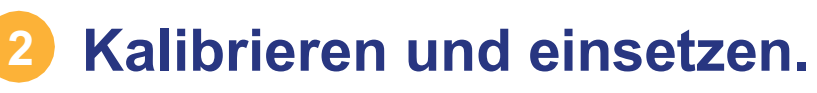

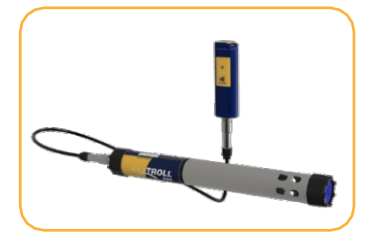

Verbinden Sie sich mit dem Gerät über die VuSitu Mobile App.

|    | ◙ ∄ 💦 ≭ 🖋 ७ 🛜 ₄∥ 🗎 | 1:17 pr |
|----|--------------------|---------|
| (8 | Calibrations       | 1       |
| ₽  | Level              |         |
| ₽  | Conductivity       |         |
| ⊿  | рН                 |         |

Wählen Sie im Menü Kalibrierungen aus.

| ≞ | pН   |  |
|---|------|--|
| ₽ | FDOM |  |
|   |      |  |

Wählen Sie die Option FDOM und folgen Sie den Anweisungen.

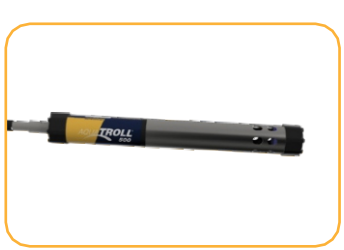

Sie Vergewissern sich. der dass Begrenzer vor der Verwendung in den Entfaltungsmodus geschaltet ist.

### **Abgeleitete Parameter**

VuSitu kann den Wert einiger Wasserqualitätsparameter auf der Grundlage des Wertes anderer Parameter schätzen. Dazu ist ein Koeffizient oder Skalierungsfaktor erforderlich.

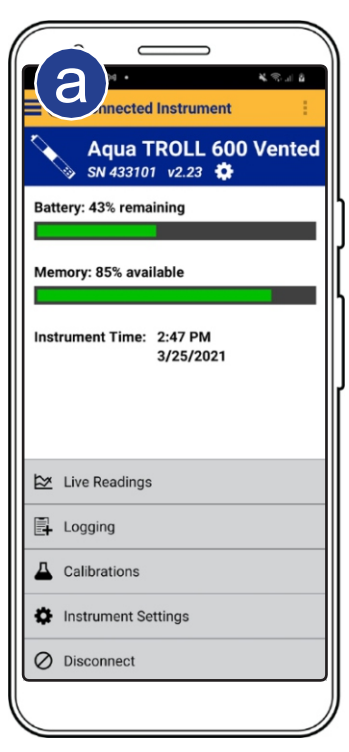

Verbinden Sie sich mit dem Gerät über VuSitu.

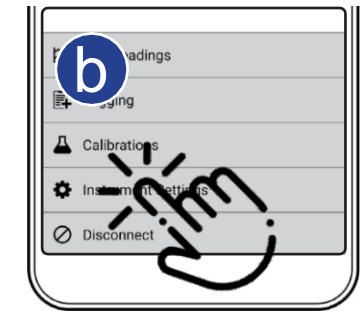

Gehen Sie zu den Geräteeinstellungen.

| 14:33 🍄 la 🕬 🔹                 | <ul> <li>N → 0</li> </ul> |     |
|--------------------------------|---------------------------|-----|
| C Derived Parameter            | 1.1                       |     |
| qua TROLL 600 - SN 123456      |                           |     |
| FDo-oncentration               |                           |     |
| Der ved from FDOM Fluorescence |                           |     |
|                                |                           | 1   |
| Valuthis parameter active      |                           | II. |
| Select Unit                    |                           | Ш   |
|                                |                           | Ш   |
|                                | _ 34                      | II  |
| 1 QSU =                        |                           |     |
|                                |                           | Ш   |

Tippen Sie auf das Kontrollkästchen um die Parameter zu aktivieren.

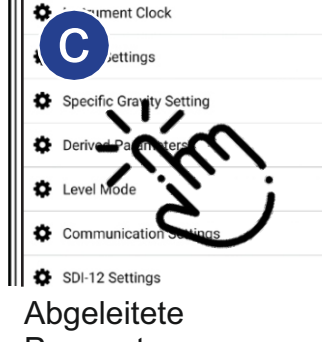

Parameter antippen.

Make this parameter active

nnh

und geben Sie einen

Skalierungsfaktor ein.

ð

Select Unit

1 OSU =

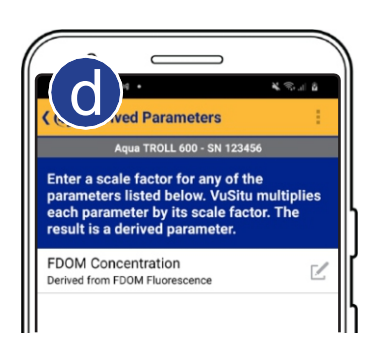

Wählen Sie einen abgeleiteten Parameter. Die Optionen variieren nach installierten Sensoren.

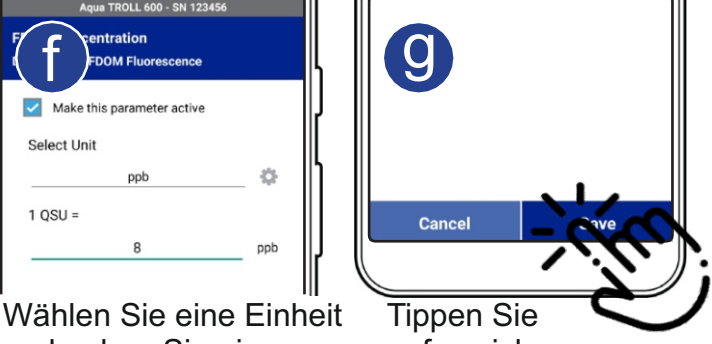

auf speichern.